## **Default Inventory Items**

Every Inventory Item has a pricing strategy. Edit an inventory item to navigate to the page below.

| Menu Navigator Nor               | th Store Quit Help New | w Sale [Ctrl-F2] Edit Sale        | Customers          | <b>Edit Item</b> | Quick Salesperson | Display Dash                                                           | board Required Orders | List Ope |
|----------------------------------|------------------------|-----------------------------------|--------------------|------------------|-------------------|------------------------------------------------------------------------|-----------------------|----------|
| <north store=""> 120W-CL</north> | -120W CLEAR BULB       |                                   |                    |                  | ŝ                 | <north< th=""><th>n Store&gt; 120W-CL-12</th><th>OW CLEA</th></north<> | n Store> 120W-CL-12   | OW CLEA  |
| Navigate Ok [F10]                | Edit Supplier          | s Next                            |                    | Oocuments        | Mark Deleted      | (?)<br>Help                                                            |                       |          |
| Select<br>Inventory              | Inventory 🙀 Cost an    | d Landed \$ Retail                | Cost/Stock         | Levels 🥤         | Physical Count    | Comments                                                               | Extra 🗗 Kit           | s 🕍 s    |
| Cost and Landed                  | Prices as of           | view the prices in effect on a sr | pecific date.      |                  |                   |                                                                        |                       |          |
| Retail                           | 2023-01-05 cha         | nge the date in the box to the    | left               | View Price His   | story             | -                                                                      |                       |          |
| Cost/Stock Levels                | 2                      | 3                                 |                    |                  | 1.2020            |                                                                        | 1131-00-331-001201    |          |
| Physical Count                   | Price Level            | Reg. Ca                           | ilc. Method        |                  | Reg. %            | -                                                                      | Next Price            |          |
| Comments                         | List                   | Markup f                          | rom Landed         |                  |                   | 160.0000                                                               |                       | \$4.81   |
| Extra                            | Builder                | Discour                           | Discount from List |                  | 30.0000           |                                                                        |                       | \$3.37   |
| Kits                             | Builder ii             | Discour                           | Discount from List |                  | 60,0000           |                                                                        |                       | \$1,92   |
| Sales History                    | tatk closede           | Manuala 6                         | in an and a d      |                  |                   | 50.0000                                                                |                       | ¢2.70    |
| Purchase Orders                  | wholesale              | Margin t                          | om Landed          |                  |                   | 50.0000                                                                |                       | \$3.70   |
| <b>Alternate Suppliers</b>       | Staff                  | Margin fi                         | rom Landed         |                  |                   | 10.0000                                                                |                       | \$2.06   |
| <b>Invoice Back Orders</b>       | Builder iii            | Discour                           | t from List        |                  |                   | 25.0000                                                                |                       | \$3.61   |
| Departments                      | IMAP                   | Discour                           | t from List        |                  |                   | 30.0000                                                                |                       | \$3.37   |
| Superseding Parts                | 7                      | Discour                           | at from List       |                  |                   | 35.0000                                                                |                       | \$3.13   |
| Taxes                            |                        | Discour                           | Discourt from the  |                  | 40,0000           |                                                                        |                       | 40.00    |
| Misc Part                        | 8                      | Discour                           | Discount from List |                  | 40.0000           |                                                                        |                       | \$2.89   |
| Contract Prices                  | Builder iV             | Discour                           | it from List       |                  |                   | 45.0000                                                                |                       | \$2.65   |

- 1. The Retail tab click here to access this menu.
- 2. The list of Price Levels defined in your setup wizard.
- 3. The calculation method (margin, markup, etc.) for that price level.
- 4. The percentage which applies to the calculation.

So long as you enter an accurate cost in the system then these calculations can ensure that the appropriate pricing is applied to the correct price schedules.

These can be customized to suit your needs at various levels:

- 1. One Item at a time.
- 2. One category at a time.
- 3. One supplier at a time.

You can also set up DEFAULT settings so that the system remembers how to set this up when NEW items are created. This is done in the setup wizard. The price schedules can be added, removed, and edited in the setup wizard as well.

Price Schedule setup is handled in the

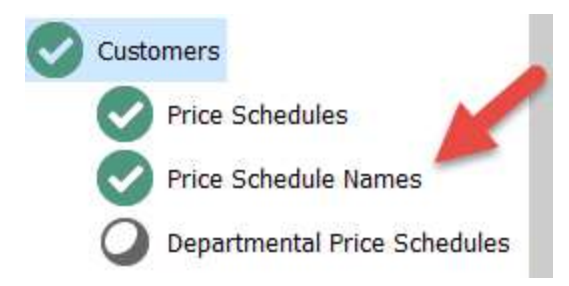

Here you can change several things.

| heck Back Next UnCheck Close                                |             |
|-------------------------------------------------------------|-------------|
| Jumber of Price Schedules (299) 10 🚔 Update Price Schedules | (4)         |
| chedule                                                     | Name        |
| )                                                           | List        |
|                                                             | Builder     |
| 2                                                           | Builder ii  |
|                                                             | Wholesale   |
| ŧ.                                                          | Staff       |
|                                                             | Builder iii |
| i.                                                          | IMAP        |
| ·                                                           | 7           |
| l i i i i i i i i i i i i i i i i i i i                     | 8           |
| 9                                                           | Builder iV  |

- The List of price schedules. BEST PRACTISE set these up in declining order.
  ie. The highest price at the top and then descending from there.
- 2. Here you can use the arrows to select how many price schedules you want. You may have up to 99.
- 3. Once you select how many you want, click Update Price Schedules to create or remove schedules from the list.
- 4. Name your Price schedule. BEST PRACTISE let the top price schedule be list and the bottom one be cost.

Once you have the price schedules set up and named the way you prefer, we can move on to set up the defaults for inventory items.

When a new inventory item is created the system reviews the DEFAULT settings for that item. This happens when the item is created manually, when it is loaded or imported from the virtual warehouse.

| Then navigate to view inventory and choose control terms<br>Here you will be able to access the DEFAULT settings for different types of inventories.                                                                                                    | The Def                       | aults for Inv<br>Setup Wizar                                                                           | ventory items are found unc<br>d                                                                                                    | ler <b>Setup Tools</b> in the                                                                                                |
|----------------------------------------------------------------------------------------------------|-------------------------------|----------------------------------------------------------------------------------------------------|----------------------------------------------------------------------------------------------------|----------------------------------------------------------------------------------------------------|
| Here you will be able to access the DEFAULT settings for different types of inventories.      Image: Image: Im                                                                                                    | Then na                       | vigate to                                                                                              | Inventory and choose                                                                                                    | Default Items                                                                                                    |
| Image: A constraint of the system of the system. You can pre-load the final system of the system of the system of the system of the system of the system of the system. You can pre-load the final system of the system of the system of the system of the system. You can pre-load the final system of the system of the system of the system of the system of the system. You can pre-load the final system of the system of the system of the system of the system. You can pre-load the final system of the system of the system of the system. You can pre-load the final system of the system of the system of the system of the system of the system of the system of the system of the system. You can pre-load the final system of the system of the system of the system of the system of the system. You can pre-load the final system of the system of the                                                                                                    | Here yo                       | u will be abl                                                                                          | e to access the DEFAULT s                                                                                                    | ettings for different types of inventories.                                                                                  |
| A default part is used to speed up the process of entering new inventory into the system. You can pre-load the fi<br>The "Master Default Item" applies to all categories that do not have a default.<br>Double click on a category name to edit or create a default item for the selected category.<br>To delete a default item click on the check mark and follow the prompts.<br>Supplier Defaults<br>Use last part entered as default.<br>Done Category Defaults View Category Defaults<br>Use last part entered as default.<br>Done Category Master Default Item (4)<br>X 100<br>X 105<br>OUTDOOR<br>X 105<br>OUTDOOR<br>OUTDOOR<br>X 105<br>OUTDOOR<br>OUTDOOR<br>OUTDOO | ^ Che                         | eck Back                                                                                               | Next UnCheck Close                                                                                                    |                                                                                                    |
| View Supplier Defaults    View Category Defaults      Use last part entered as default.    Description      2    3    Master Default Item      4    100    INDOOR      *    100    INDOOR      *    105    OUTDOOR      *    105    OUTDOOR      *    105    OUTDOOR      *    155    CHANDELIER      0    160    PENDANTS      *    175    TRACK LIGHTING      *    175    TRACK LIGHTING      *    205    BRACKETS/SCONCES      *    210    BATH FIXTURES      *    215    SWING ARM/PLUG-INS      *    255    FLOOR      *    260    TABLE      *    265    DESK      *    270    ACCENT                                                                                                    | A d<br>The<br>Doi<br>To<br>Si | efault part is use<br>"Master Default<br>uble click on a cat<br>delete a default i<br>upplier Defaults | d to speed up the process of entering n<br>Item" applies to all categories that do n<br>egory name to edit or create a default i<br>tem click on the check mark and follow th | ew inventory into the system. You can pre-load the fi<br>ot have a default.<br>tem for the selected category.<br>he prompts. |
| Done    Category    Description      2    3    Master Default Item      *    100    INDOOR      *    105    OUTDOOR      *    105    CHANDELIER      *    160    PENDANTS      *    165    MINI-PENDANTS      *    170    CELLING FANS      *    175    TRACK LIGHTING      *    175    BRACKETS/SCONCES      *    210    BATH FIXTURES      *    215    SWING ARM/PLUG-INS      *    255    FLOOR      *    260    TABLE      *    265    DESK      *    270    ACCENT                                                                                                    |                               | lise last nart ent                                                                                     | View Supplier                                                                                                    | Defaults 🔻 View Category Defaults                                                                                            |
| Image: Construction of the second second                                                                                                    | Do                            | ne                                                                                                    | Category                                                                                                    | Description                                                                                                    |
| Image: constraint of the constraint of the constra                                                                                                    | - 0                           | 0                                                                                                    | 3                                                                                                    | Master Default Item (4)                                                                                                    |
| Image: constraint of the constraint of the constra                                                                                                    |                               | ×                                                                                                    | 100                                                                                                    | INDOOR                                                                                                    |
| CHANDELIER       Instruction    PENDANTS      Instruction    PENDANTS      Instruction    MINI-PENDANTS      Instruction    CEILING FANS      Instruction    CEILING FANS      Instre                                                                                                    |                               | ×                                                                                                    | 105                                                                                                    | OUTDOOR                                                                                                    |
| Image: constraint of constraint of constra                                                                                                    |                               | ×                                                                                                    | 155                                                                                                    | CHANDELIER                                                                                                    |
| X165MINI-PENDANTSX170CEILING FANSX175TRACK LIGHTINGO205BRACKETS/SCONCESX210BATH FIXTURESX215SWING ARM/PLUG-INSX255FLOORX260TABLEX265DESKX270ACCENT                                                                                                    |                               | 160                                                                                                    |                                                                                                    | PENDANTS                                                                                                    |
| X170CEILING FANSX175TRACK LIGHTINGI205BRACKETS/SCONCESX210BATH FIXTURESX215SWING ARM/PLUG-INSX255FLOORX260TABLEX265DESKX270ACCENT                                                                                                    |                               | ×                                                                                                    | 165                                                                                                    | MINI-PENDANTS                                                                                                    |
| Image: Marking State    175    TRACK LIGHTING      Image: Comparison State    205    BRACKETS/SCONCES      Image: Comparison State    210    BATH FIXTURES      Image: Comparison State    215    SWING ARM/PLUG-INS      Image: Comparison State    255    FLOOR      Image: Comparison State    265    DESK      Image: Comparison State    270    ACCENT                                                                                                    |                               | ×                                                                                                    | 170                                                                                                    | CEILING FANS                                                                                                    |
| Image: constraint of the second second sec                                                                                                    |                               | ×                                                                                                    | 175                                                                                                    | TRACK LIGHTING                                                                                                    |
| X      210      BATH FIXTURES        X      215      SWING ARM/PLUG-INS        X      255      FLOOR        X      260      TABLE        X      265      DESK        X      270      ACCENT                                                                                                    |                               | 0                                                                                                    | 205                                                                                                    | BRACKETS/SCONCES                                                                                                    |
| X      215      SWING ARM/PLUG-INS        X      255      FLOOR        X      260      TABLE        X      265      DESK        X      270      ACCENT                                                                                                    |                               | ×                                                                                                    | 210                                                                                                    | BATH FIXTURES                                                                                                    |
| X      255      FLOOR        X      260      TABLE        X      265      DESK        X      270      ACCENT                                                                                                    |                               | ×                                                                                                    | 215                                                                                                    | SWING ARM/PLUG-INS                                                                                                    |
| 260      TABLE        265      DESK        270      ACCENT                                                                                                    |                               | ×                                                                                                    | 255                                                                                                    | FLOOR                                                                                                    |
| 265 DESK<br>270 ACCENT                                                                                                    |                               | ×                                                                                                    | 260                                                                                                    | TABLE                                                                                                    |
| 270 ACCENT                                                                                                    |                               | ×                                                                                                    | 265                                                                                                    | DESK                                                                                                    |
|                                                                                                    |                               | ×                                                                                                    | 270                                                                                                    | ACCENT                                                                                                    |

- You can do this by supplier or by category. To make DEFAULTS supplier based. Click View Supplier Defaults and choose a supplier.
- 2. If you see a If you see a If
- 3. Here you can see the category number for the defaults.

4. The category name for the defaults.

The system will use the supplier default if it exists, then will use the category default settings if those exist and finally it will use the Master Default item settings if no other settings exist.

By taking the time to configure and maintain these DEFAULTS you can optimize how System 5 generates your price points for different customers, based on Vendor or based on category.

| Select                     | 🔷 🤗               | Contraction data | Datai 🚫 contracto                                  |                   | c                | 🔿 s.e. 🖽 🗤 |  |
|----------------------------|-------------------|------------------|----------------------------------------------------|-------------------|------------------|------------|--|
| Inventory                  |                   | Cost and Landed  |                                                    | eveis Te Physical | Count S Comments |            |  |
| Cost and Landed            | Prices as of      | To view the p    | rices in effect on a specific date                 |                   |                  |            |  |
| Retail                     | 2023-01-05 change |                  | nge the date in the box to the left View Price His |                   |                  |            |  |
| Cost/Stock Levels          |                   | <u>- 71-</u>     |                                                    |                   |                  |            |  |
| Physical Count             | Price Level       |                  | Reg. Calc. Method                                  | Reg. %            |                  | Next Price |  |
| Comments                   | List              |                  | Markup from Landed                                 |                   | 200.0000         | \$0.00     |  |
| Extra                      | Builder           |                  | Discount from List                                 |                   | 50.0000          | \$0.00     |  |
| Kits                       | Builder ii        |                  | Discount from List                                 |                   | 60.0000          | \$0.00     |  |
| Sales History              |                   |                  | Music Eventended                                   |                   | F0 0000          | ¢0.00      |  |
| Purchase Orders            | Wholesale         |                  | Margin from Landed                                 |                   | 50.0000          | \$0.00     |  |
| Alternate Suppliers        | Staff             |                  | Margin from Landed                                 |                   | 10.0000          | \$0.00     |  |
| <b>Invoice Back Orders</b> | Builder iii       |                  | Discount from List                                 |                   | 25.0000          | \$0.00     |  |
| Departments                | IMAP              |                  | Fixed                                              |                   | \$0.0000         | \$0.00     |  |
| Superseding Parts          | 7                 |                  | Discount from List                                 |                   | 35,0000          | \$0.00     |  |
| Taxes                      |                   |                  | Discuss from List                                  |                   | 40,0000          | 40 PC      |  |
| Misc Part                  | 8                 |                  | Discount from List                                 |                   | 40.0000          | \$0.00     |  |
| Contract Prices            | Builder iV        |                  | Discount from List                                 |                   | 45.0000          | \$0.00     |  |

The Default items look just like regular items. The pricing strategy can be set here. You can also set other settings here such as whether the items track serial numbers for example.

NOTE: if these areas were never addressed or maintained in your business, then it can cause the system to automatically price things inaccurately. If you always have to override your pricing, this may be why.

Understanding how the DEFAULTS and PRICE SCHEDULES work is crucial to ensuring you utilize the system to its full potential. Now we can move into how to use various tools to affect inventory items AFTER you have created them.

## Price Schedules/Default Items/pricing basics

Advantages of utilizing price schedules in my business are:

Disadvantages of utilizing price schedules in my business are:

I am going to start using this tool in my business on \_\_\_\_\_

To address the following problems